Indien U nog een oudere versie van Compustam heeft is het misschien aan te raden om een upgrade te doen Indien U Compustam 2021 heeft aangeschaft is dit inclusief wekelijkse prestaties

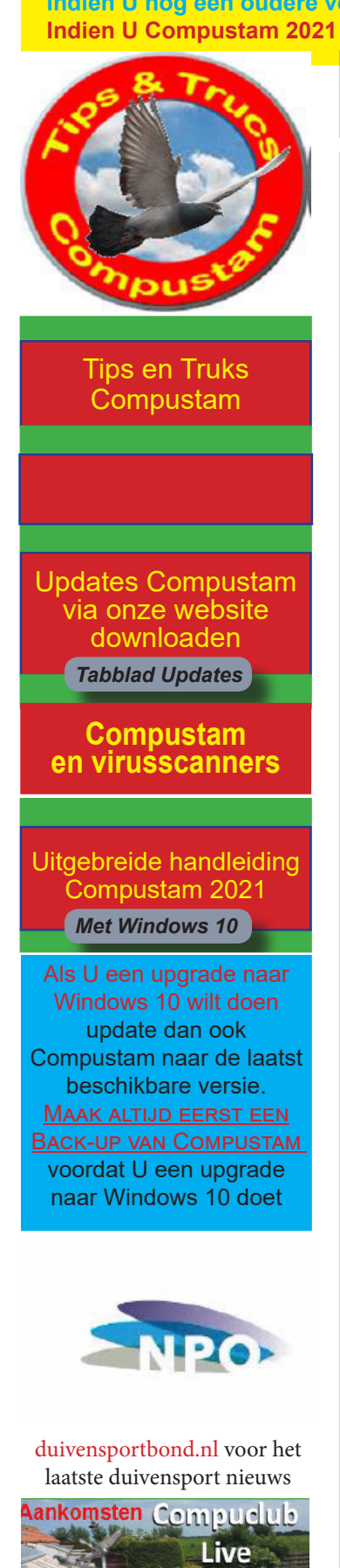

Compuclub Lossingsberichten

Compuclub zit op FACEBOOK LIKE ONS

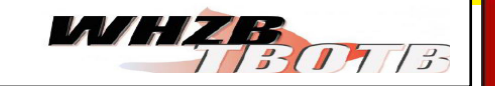

Prestatiebestanden Compustam alleen in Compustam 2021 via Compustam-cloud

Update naar 2020 download release 9.13+

In the second second

## hoklijst.Uw lidnummer.udp uit Compustam en Autokon voor Windows

De Hoklijst kan worden gemaakt met Compustam 8 en 2021 (De Compustam moet wel het juiste 8-cijferige NPO-nummer geregistreerd zijn)

Markeren duiven die niet in de hoklijst.udp staan.

| Beheren           |                                                 |        |
|-------------------|-------------------------------------------------|--------|
| Speciale functies | Duif markeren (Spatiebalk)                      |        |
| · · ·             | Alle duiven markeren                            | Ctrl+N |
| IGSNAAM           | Gemarkeerde duiven ongedaan maken               | Ctrl+G |
| VASUESHULL        | Toewijzing wissen                               | Ctrl+Z |
|                   | Alle toewijzingen wissen                        | Ctrl+A |
|                   | Gemarkeerde duiven wissen                       | Ctrl+L |
|                   | Duiven zonder toewijzing wissen                 | Ctrl+C |
|                   | Markeren duiven die niet in Hoklijst.udp staan. | Ctrl+  |
| Н., 27            | Ringserie toevoegen                             | Ch L   |

U zoekt het hoklijst Uw lidnummer.udp op Dan gebeurd het volgende Alle duiven worden gemarkeerd

Programma loopt door het bestand heen en demarkeert de duiven die in het bestand staan

Tevens checkt die het geslacht en wijzig die dat in Autokon wat er in hoklijst.udp staat

Indien er duiven niet in Autokon staan maar wel in het hoklijst.udp vult die dat automatisch aan

Wel moet je dan deze duiven chippen

Voordat die dat doet checkt die wel in het bestand of het de lidnr is zoals in Autokon is gemarkeerd

Als die daar mee klaar is staan de duiven gemarkeerde niet in hoklijst.udp staan

Deze dien je dan te checken en met ctrl-L verwijder je deze duiven Daarna kan je het bestand inladen in de klok.

Tip: De oude manier van inlezen van Uw Hoklijst.udp moet eerst wel gebeuren via Gegevens>Inlezen> Gegevens zie tips en trucks.

Belangrijk: Maak ieder jaar een nieuwe <u>koppeltabel</u> wanr de chipringen worden maximaal 5 jaar gegarandeerd. Het opnieuw <u>aankoppe-</u> len werkt als controle

Prestaties per email is gestopt en is vervangen door Compustam-Cloud en werkt alleen met Compustam 2021

## hoklijst12345678.udp uit Compustam en Autokon voor Windows

Indien U nog een oudere versie van Compustam heeft is het misschien aan te raden om een upgrade te doen Indien U Compustam 2021 heeft aangeschaft is dit inclusief wekelijkse prestaties

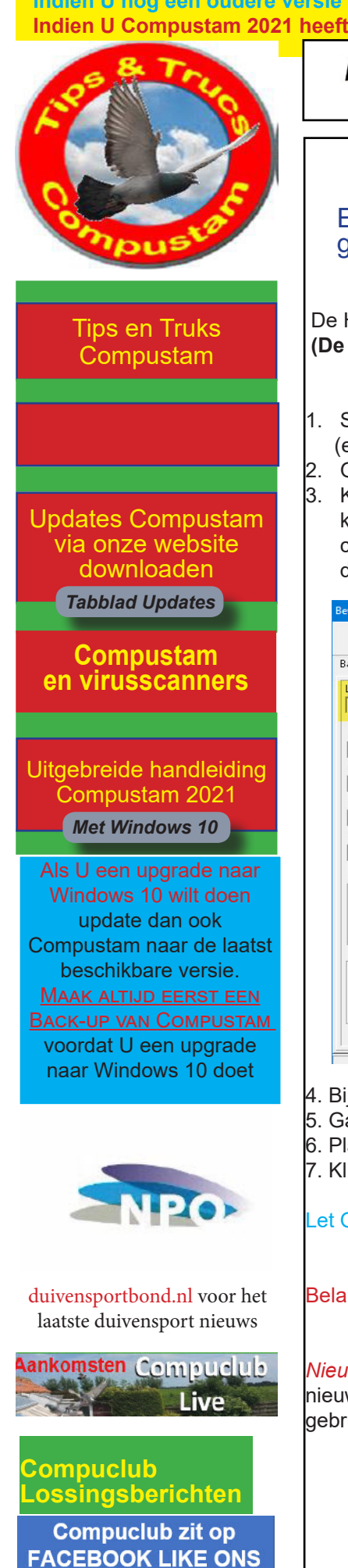

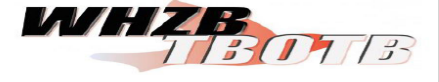

Prestatiebestanden Compustam alleen in Compustam 2021 via Compustam-cloud

Update naar 2020 download release 9.13+

Een hoklijst Uw lidnummer.udp in Compustam voor gebruik inWinver en Autokon voor Windows

De Hoklijst kan worden gemaakt met Compustam 8 en 2021 (**De Compustam moet wel het juiste 8-cijferige NPO-nummer geregistreerd zijn).** 

- Start Compustam op en ga naar Instellingen>Duifcodes en maak indien nodig een (extra) duifcode aan
- 2. Ga naar Duiven>Duifgegevens zoek de duiven op die je op de hoklijst wilt zetten.
- 3. Klik op het ringnummer van de duif en er opent een nieuw scherm aan de rechterkant staat de optie duifcodes. Klik op de eerste (blanco) regel en zoek de (extra) duif code op en klik op OK herhaal dit tot alle duiven dezelfde duifcode hebben die je op de hoklijst wilt hebben (maximaal 3 duifcodes voor de hoklijst)

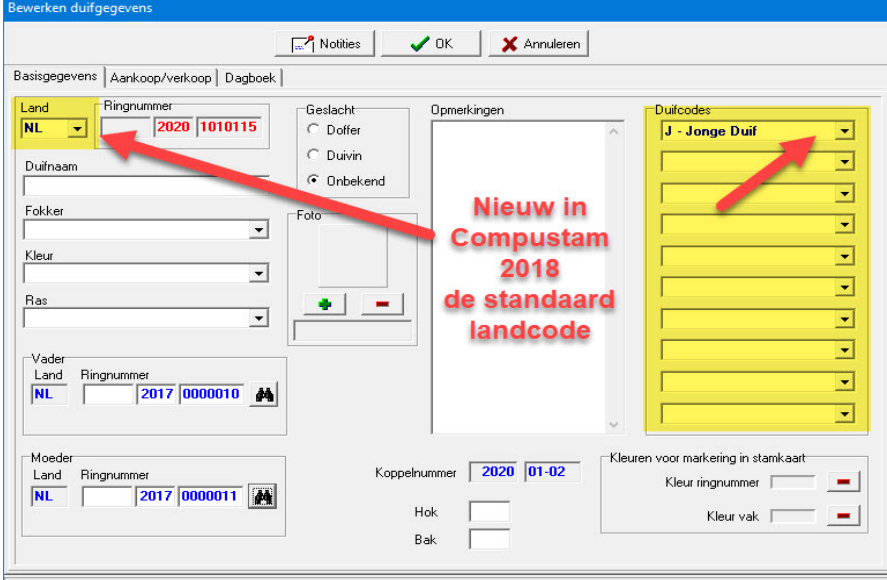

4. Bij jonge duiven duifcode J gebruiken (Zie jonge duiven op hoklijst.udp)

- 5. Ga naar Duiven>Hoklijst bij Instellingen de juiste duifcodes selecteren.
- 6. Plaats een USB-stick, de drive letter kan per pc of laptop verschillen.
- 7. Klik nu op Exporteren en nu kun je de Hoklijst.udp op de USB-stick opslaan
- Let Op: Het bestand hoklijst.udp<u>geen</u> andere naam geven. Bij meerdere hoklijsten een <u>extra map</u> op de USB-stick aanmaken bijv. Jongen 2021

Belangrijk: Controleer of op de juiste locatie bijv. een USB-stick wordt opgeslagen.

*Nieuw in Compustam 2018* Standaard landcode automatisch toevoegen bij Toevoegen nieuwe duif De standaard landcode dient U in te stellen bij menu-item instellingen gebruikersgegevens persoonsgegevens daar kunt U de standaard landcode instellen

Prestaties per email is gestopt en is vervangen door Compustam-Cloud en werkt alleen met Compustam 2021

Een hoklijst12345678.udp maken voor gebruik in Winver en Autokon